# **S**AVOY HOW ARE YOU PROVIDING LIFE INSURANCE QUOTES?

Get set up to run quick and easy quotes for your clients.

## iPipeline Quoting Guide

## Step 1: Create your account.

| Login                                                      |  |
|------------------------------------------------------------|--|
| Username<br>Password                                       |  |
| Log In                                                     |  |
| Forgot your username or password?<br>Need help logging in? |  |
| Create an account                                          |  |
| Update your account                                        |  |

Click HERE to set up your account. On the login page, choose "Create an account".

| Create New Account                                                                                                   |  |  |  |  |  |  |
|----------------------------------------------------------------------------------------------------|--|--|--|--|--|--|
| To request a new account, please complete the<br>following information. All fields shaded in yellow are<br>required. |  |  |  |  |  |  |
| User Information                                                                                                    |  |  |  |  |  |  |
| First Name                                                                                                    |  |  |  |  |  |  |
|                                                                                                    |  |  |  |  |  |  |
| Last Name                                                                                                    |  |  |  |  |  |  |
|                                                                                                    |  |  |  |  |  |  |
| Email                                                                                                    |  |  |  |  |  |  |
|                                                                                                    |  |  |  |  |  |  |
|                                                                                                    |  |  |  |  |  |  |
| Submit Reset                                                                                                    |  |  |  |  |  |  |
|                                                                                                    |  |  |  |  |  |  |

Complete the following information and click submit.

## Step 2: Start quoting.

| Ανογ                                                                                                    |                |               |               | New Quote | My Quotes      | Web<br>Cyn |
|----------------------------------------------------------------------------------------------------|----------------|---------------|---------------|-----------|----------------|------------|
|                                                                                                    | MM/DD/YYYY     | 32            | Nearest       |           |                |            |
| Gender                                                                                                    | State          |               |               |           |                |            |
| Male Female                                                                                                    | New York       | ~             |               |           |                |            |
|                                                                                                    |                |               |               |           |                |            |
| Product Information Product Type                                                                                  | Product Group  |               |               |           |                |            |
| Term                                                                                                    | All Products   | ~             |               |           |                |            |
| Term Lengths                                                                                                    | Death Benefits |               |               |           |                |            |
| 10 Years × X V                                                                                                    | \$100,000      | \$0           | \$0           |           |                |            |
| Riders                                                                                                    |                |               |               |           |                |            |
| Select Rider(s)                                                                                                   | $ $ $\sim$     |               |               |           |                |            |
| Underwriting Information<br>How do you want to determine Health Class?<br>Enter Health Profile Enter Health Class |                |               |               |           |                |            |
| Health Class                                                                                                    |                | Table Ratings | Flat Extra \$ |           |                |            |
| Preferred Non-Iddacco                                                                                             | ×   ×          | Select        | 30            |           | select rear(s) |            |
| Underwriting Process Eligibility<br>Accelerated × Traditional × Instant Decision ×                                | x   ~          |               |               |           |                |            |
|                                                                                                    |                |               |               |           |                |            |
|                                                                                                    | Show Top 10    | Get Quotes    |               |           |                |            |

Once logged in, select "New Quote".

Add your client's information, product details and underwriting information for quoting. Then click "Get Quotes".

#### 

## **Step 3: Review carrier / products available for comparing.**

## Step 4: Start application process.

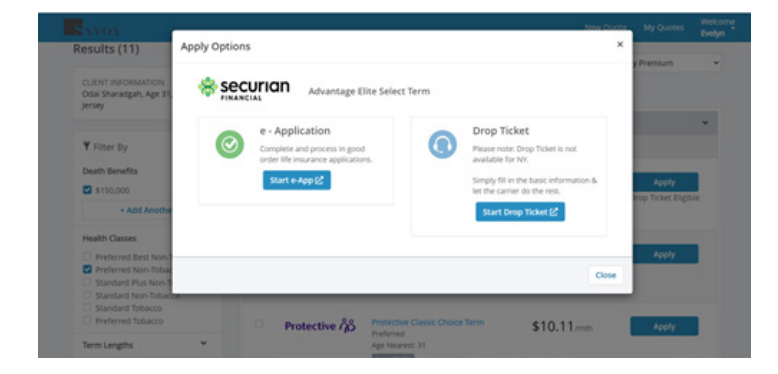

Click "apply" next to the carrier/product your client is ready to enroll in.

Based on the carrier/product selected, you will be provided options to either "start e-App" or access the appropriate carrier forms.

## **Questions?**

Our team is ready to help. Contact us to learn more about our quoting tool and how you can provide your clients access to valuable next-level benefit solutions—Life, Disability, and LTC.

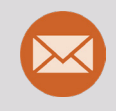

Email us at **individuallife@savoyassociates.com** and a member of our team will be in touch.